# **Un IdHAL pour les nuls !**

### **INTRODUCTION**

Un **IdHAL** est l'identifiant **unique** des auteurs sur la plateforme libre HAL. Il est différent de l'identifiant de connexion sur le site de HAL et aussi différent des « indices » crées par HAL automatiquement lors d'un dépôt sur HAL.

Un dépôt sur HAL est constitué d'une « notice » (une référence seule) ou d'une notice accompagnée d'un document (article, rapport, thèse, etc.).

### À partir de 2020 le dépôt des documents sur une archive ouverte (comme HAL) devient obligatoire pour tous les résultats de travaux financés sur fonds publics (dont européens). À parti de cette année l'utilisation HAL devient obligatoire pour l'évaluation des agents CNRS, et les autres organismes vont suivre, tout comme l'HCERES.

Lorsqu'une notice est déposée l'article est attribué aux co-auteurs. Si un auteur ne dispose pas d'IdHAL un indice est automatiquement crée pour cet auteur et cela conduit à ce qu'un même auteur ait plusieurs indices associés à son nom. C'est d'autant plus vrai que le nom de la personne est compliqué (jusqu'à 8 indices pour un même auteur à AMURE), mais c'est aussi vrai pour les noms simples (jusqu'à 5 pour un nom *a priori* « simple » pour un auteur d'AMURE). Cette complexité peut provenir des différentes graphies du nom et du prénom, selon que l'auteur ait signé son papier avec ou sans accents, avec le prénom complet, une initiale, ou deux initiales, s'il a deux prénoms, qu'il y ait des points ou non après les initiales, etc.

### Afin de rendre les dépôts plus aisés et le traitement des informations plus efficace il est donc essentiel de créer son IdHAL et seul l'auteur(e) peut le faire.

Lors de la création d'un IdHAL il est demandé de vérifier les différentes graphies de votre nom et prénoms qui seront associées à votre IdHAL. Il n'est malheureusement pas possible d'en proposer soi même. (voir fichier excel : Typographie\_noms\_AMURE\_170619.XLS)

Il vous sera aussi possible d'associer à votre IdHAL d'autres identifiants comme ORCID, ResearchID (WOS), Scopus, etc, et même Twitter et d'autres réseaux sociaux. Cela n'est pas obligatoire et vous pourrez toujours le faire après. Mais ORCID est important et de plus en plus demandé par les revues lors de la soumission des articles et lors de la soumission de demandes de financements (ex ANR). Il est donc préférable d'en avoir un. Nous indiquerons donc ici *très succinctement* comment le faire. Si vous avez un ORCID et que vous voulez l'associer à votre IdHAL, vous devrez bien entendu avoir avec vous vos identifiants ORCID.

Vous pouvez également consulter l'aide en ligne proposée sur HAL pour créer votre IdHAL :https://doc.archives-ouvertes.fr/identifiant-auteur-idhal-cv/

Pour les agents du CNRS, c'est votre IdHAL qui est à fournir dans le cadre des procédures d'évaluation des chercheurs. Cela n'est pas obligatoire pour les IT, mais pour ceux/celles qui publient ou participent à des publications il est préférable de s'en créer un et de le fournir lors des évaluations annuelles.

# **CRÉER UN ORCID**

Pour se créer un IdHAL, cette étape n'est pas obligatoire mais utile.

Aller sur le site https://orcid.org/ et dans l'onglet « FOR RESEARCHERS » cliquez sur « REGISTER FOR AN ORCID ID »

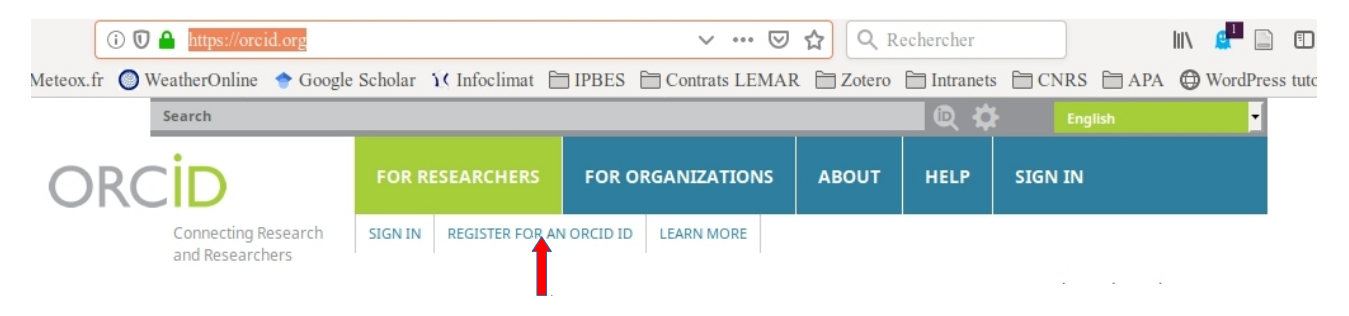

Dans la page qui s'ouvre, répondez aux questions et validez.

Vous recevrez un courriel de demande de confirmation pour valider votre création.

Vous pourrez ensuite associer les différentes graphies de vos noms prénoms à votre ORCID.

La configuration complète et l'utilisation d'ORCID sont au-delà de l'objectif de la présente notice.

# **CRÉER VOTRE IdHAL**

Pour créer votre IdHAL vous devez avoir un compte sur HAL. Si vous n'en avez pas il vous faut donc en créer un avant de poursuivre.

## Créer un compte sur HAL

Pour créer votre IdHAL vous devez aller sur le site HAL « générique » (https://hal.archives-ouvertes.fr/) ou sur celui de votre institution ou de votre unité (s'il existe). Pour AMURE c'est https://hal.archives-ouvertes.fr/UMR-AMURE

La procédure est identique dans tous les cas et ce qui est créé sur un des sites est valable sur les autres sites. Il s'agit dans tous les cas d'un compte sur le Service Central d'Authentification du CCSD (Centre pour la Communication Scientifique Directe). Le compte est valable sur tout HAL, sur Sciencesconf et sur Episciences. **Si vous avez déjà utilisé Sciencesconf pour créer ou participer à une conférence, vous avez déjà un compte sur HAL**. Si vous n'en avez pas créez-en un :

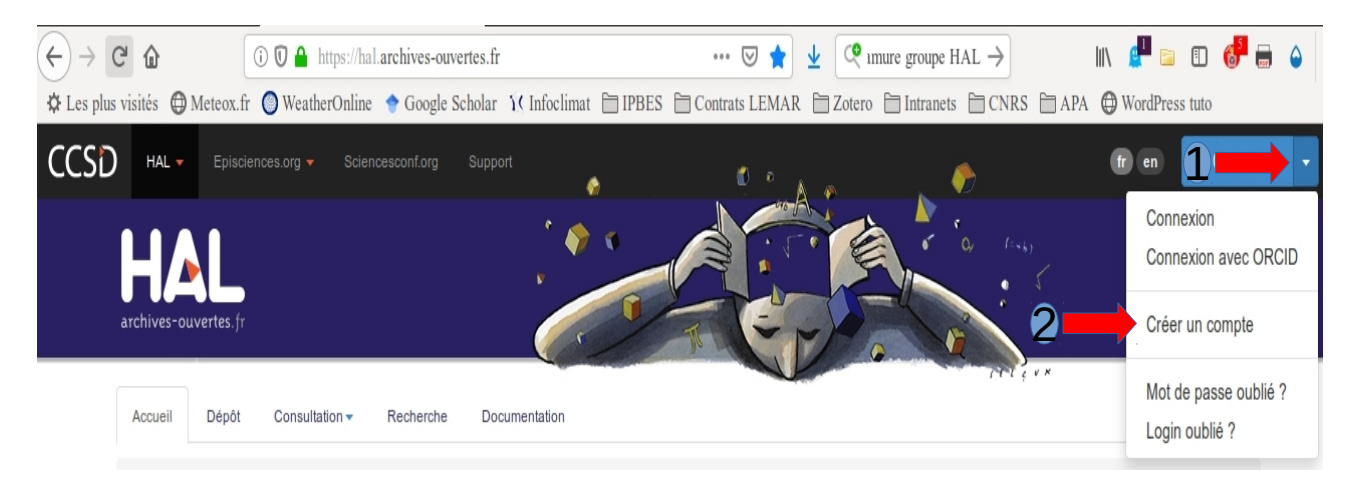

Pour créer votre compte HAL vous devrez donner un certain nombre d'informations vous concernant et proposer un « login » (de 3 caractères minimum) et un mot de passe (de 7 caractères minimum). ATTENTION : votre login ne pourra pas être modifié par la suite. Ce sont ces deux informations qui vous serviront par la suite pour vous connecter à HAL pour déposer vos articles et pour vous créer votre IdHAL. **Lorsque vous vous créez un compte vous recevrez un courriel vous demandant d'en valider la création**.

## Créer l'IdHAL

Muni de votre compte HAL, vous pouvez désormais créer votre IdHAL !

(1) Connectez-vous sur votre compte HAL et (2) allez sur votre profil :

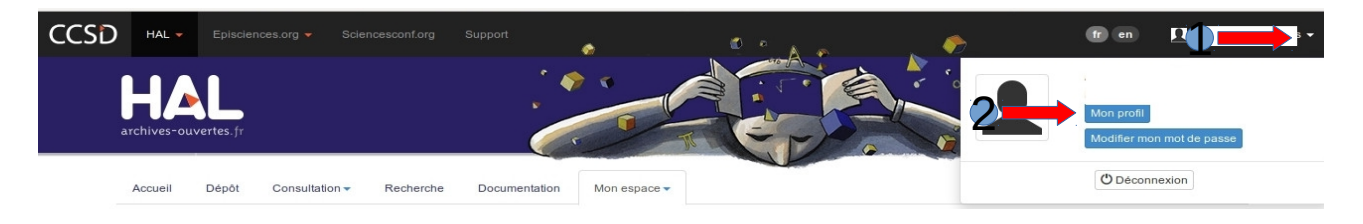

Un fois sur votre page de profil, si nécessaire, modifiez ou complétez les informations de votre profil et enregistrez les modifications. Puis choisissez l'option « Créer mon IdHAL » qui se trouve vers le bas de la page :

| HAL                                 |                       |
|-------------------------------------|-----------------------|
| Informations de mon profil HAL      |                       |
| Votre nom dans HAL :<br>Mon IdHal : | 🖍 Créer mon IdHAL 9   |
| Langue :                            | français              |
|                                     | 🖍 Modifier mon profil |

Vous pouvez maintenant compléter votre IdHAL :

# (1) Un IdHAL vous est proposé, mais vous pouvez le changer ici. ATTENTION : une fois validé, il ne pourra plus être modifié !

(2) Vous pouvez associer votre ORCID, soit en l'écrivant directement, soit en cliquant pour aller le lier directement depuis sur leur site (cette dernière option est préférable).

(3) Vous pouvez aussi associer vos autres identifiants de chercheur (idREF, ResearcherID, etc...)

(4) Vous pouvez aussi indiquer les URL de vos réseaux sociaux (votre blog, Twitter, ResearchGate, GoogleScholar, etc...)

| Identifiants                  |                                                                     |        |   |  |
|-------------------------------|---------------------------------------------------------------------|--------|---|--|
|                               | * Champs requis                                                     |        |   |  |
| IdHAL*                        | Attention, cet identifiant ne pourra plus être modifié par la suite |        |   |  |
|                               | [                                                                   |        |   |  |
| Identifiant ORCID             | Récupérer votre ORCID en vous connectant sur le site                |        |   |  |
|                               |                                                                     |        |   |  |
| Autres identifiants chercheur | Alignez votre IdHAL avec vos autres identifiants chercheurs         |        |   |  |
| 3                             |                                                                     | ldRef▼ | + |  |
| Urls de réseaux sociaux       | Ajoutez vos liens vers les réseaux sociaux                          |        |   |  |
| 4                             |                                                                     | Blog 🕶 | + |  |

#### <u>Vous pouvez ensuite rechercher les différentes formes associées à votre nom et voir les articles</u> <u>correspondants dans HAL (s'ils existent) :</u>

Descendez vers le bas de la page.

. . . . . .

(1) Le système vous propose la forme auteur principale qui correspond à celle que vous avez rentrée pour votre nom et prénom(s).

(2) Vous pouvez rechercher si cette forme existe dans HAL et si des articles lui sont associés.

(3) Les résultats apparaissent dans la zone « Résultats ». S'il n'y a pas d'article avec votre nom déposé dans HAL il n'y a aucune forme associée et pas de résultat ici.

#### Formes auteurs associées à votre IdHAL

| Ajouter des formes auteurs VotrePrénom VotreNom | Q Rechercher les formes auteurs |
|-------------------------------------------------|---------------------------------|
| Résultats                                       | X                               |
| Aucune forme auteur n'a été trouvée             |                                 |
|                                                 |                                 |

(4) Indiquez successivement des formes de votre nom et (5) vérifiez en cliquant sur « Rechercher les formes auteurs ». S'il n'y a pas d'article avec cette forme déposé dans HAL il n'y a pas de résultat ici.

(6) S'il y en a , vous pouvez vérifier les articles associés à chaque forme et sélectionner ceux qui effectivement vous concernent.

(7) Vous pouvez choisir ou non d'associer une ou plusieurs formes et articles à votre IdHAL. Les articles « passent » alors vers le haut de la page.

| Formes auteurs associées à votre IdHAL |               |  |                |                                 |                         |  |
|----------------------------------------|---------------|--|----------------|---------------------------------|-------------------------|--|
| Ajouter des formes auteurs Tito        |               |  |                | Q Rechercher les formes auteurs |                         |  |
| Résult                                 | ats           |  |                |                                 | ×                       |  |
| Authorid                               | Nom prénom    |  | Domaine e-mail | Établissement employeur         | Actions                 |  |
| 95692                                  | Trindade Tito |  |                | 6                               |                         |  |
| 210221                                 | Busani Tito   |  |                |                                 | <b>□•</b> ( <b>−7</b> ) |  |
| 1519692                                | Cali Tito     |  |                |                                 |                         |  |

Après avoir sélectionné des articles et des formes en cliquant sur (7), ceux-ci passent dans la partie supérieure de la page et vous sont désormais associés. Une fois terminé, vérifiez le tout et cliquez sur le bouton « Enregistrer » en bas de la page.

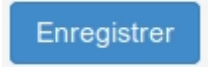

Profitez-en bien !

Ce document est publié sous licence Creative Commons CC-BY-NC (licence CC, Atribution-pas d'utilisation commerciale, V. 4.0 International.II a été modifé selon un document créé par L. Tito de Morais, UMR LEMAR, 2019) et que vous maintenez le document sous la même licence CC-BY-NC. Voir détails ici : https://creativecommons.org/licenses/by-nc/4.0/.